# **Tutorial para Médicos Anestesistas**

# Selecionar um caso

- Clique em Selecionar caso ou selecione Tarefa> Selecione caso para abrir a caixa de diálogo Selecione caso.
- 2. Insira informações em uma ou mais caixas para restringir a pesquisa e depois clique em Pesquisar.
  - Se o caso não puder ser encontrado imediatamente usando o centro cirúrgico predefinido, clique no X vermelho ao lado do centro e clique em Pesquisar novamente para localizar todos os casos do dia.
  - Se o caso ainda não for encontrado, insira critérios de pesquisa diferentes, como o nome do paciente, número de caso ou data, e tente novamente.
- 3. Selecione o caso e clique em OK.

#### Criar registro em branco

- Clique em Selecionar caso ou selecione Tarefa> Selecione caso para abrir a caixa de diálogo Selecione caso.
- 2. Clique em Registro em branco.
- Na caixa de diálogo Criar registro em branco, clique no binóculo no campo Localização criada para abrir a caixa de diálogo Selecionar centro cirúrgico. Selecione o local de uma sala e clique em OK.

| Create Blank Record  |                         |    |        |
|----------------------|-------------------------|----|--------|
| Created by:          | SYSTEM                  |    |        |
| Created date:        | 6/19/2013               |    |        |
| Created time:        | 9:37                    |    |        |
| *Created location:   |                         |    | 21     |
| *Document Type:      | Anesthesia              |    | - 1    |
| *Record Description: | SYSTEM - 6/18/2013 9:37 |    |        |
|                      |                         | 06 | Cancel |

- 4. Na lista Tipo de documento, selecione o tipo de documento adequado.
- 5. Altere a Descrição do registro se necessário e clique em **OK**.

## Inserir passos do timeout.

Passar o mouse sobre o ícone monitores e checar quais os equipamentos associados.

#### Iniciar uma macro

- 1. Clique em Macros. ⁄ 🗐
- 2. Na caixa de diálogo Selecionar macro, clique no botão com o nome da macro. Os componentes da macro

são exibidos e podem ser verificados ou excluídos, dependendo do procedimento.

- Marque a caixa de seleção apropriada para executar o componente ou colocá-la na lista de Tarefas pendentes.
- Se algum dos itens incluídos na macro necessitar de ser modificado antes de executar a macro, clique em Editar à direita do item.
- Depois que os conteúdos da macro tiverem sido verificados, clique em Executar e esses conteúdos são registrados.

# Adicionar uma ação

- 1. Para acessar a Lista de ações, clique no botão **Ações** da barra de ferramentas.
- 2. De um duplo clique na ação para move-la ao horário atual ou arraste até o horário desejado

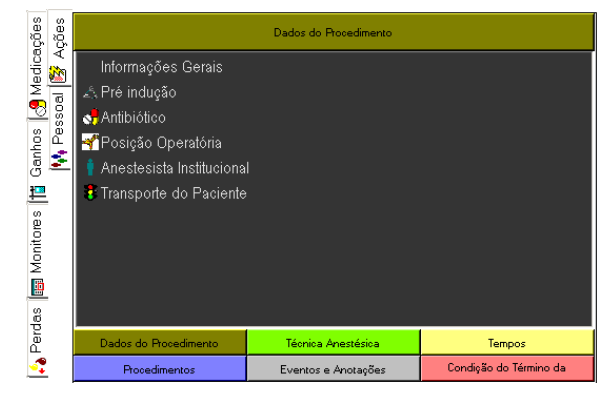

3. Clique na ação para documenta-la

|                            |       | 🔺 Modifie | ar Pré induçã | o     |       |             |
|----------------------------|-------|-----------|---------------|-------|-------|-------------|
| tocola de Dar Adalta > 0 1 |       |           |               |       |       | Pré indução |
|                            |       |           |               |       |       | Sen velor   |
|                            |       |           |               |       |       |             |
|                            |       |           |               |       |       |             |
|                            |       |           |               |       |       |             |
|                            |       |           |               |       |       |             |
|                            |       |           |               |       |       |             |
|                            |       |           |               |       |       |             |
|                            |       |           |               |       |       |             |
| Harm: 11.57                |       |           |               |       |       |             |
| Conservatives              | 11:30 | 1145      | 11 12:00      | 12 15 | 12.50 | 12:45       |
|                            |       |           |               |       |       |             |
| Remover                    |       |           |               |       |       | OK Ca       |
| o (2 💥 o                   | C W 0 | 🚳 🍐 🕒 🖉   | A 2 3         | 1     |       | • * * a •   |

# Adicionar medicações

1. Clique em **Medicação**. Esta ação abre a caixa de diálogo Selecionar medicação.

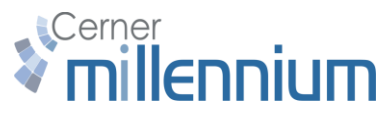

2. Clique a guia de categoria adequada e em seguida clique no botão que contém o nome da medicação.

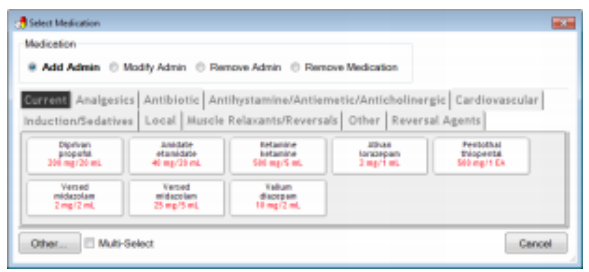

Se não for possível encontrar a medicação que estiver procurando em nenhuma uma das categorias, clique em **Outro** no canto inferior esquerdo para pesquisar toda a farmacopeia.

#### Remover medicações

- 1. Na barra de ferramentas, clique em Medicações.
- 2. Selecione a opção Remover medicação.

| Add Admin 💿               | Modify Admin 💿 Rem | ove Admin 🔋 Rem | ove Medication    |       |
|---------------------------|--------------------|-----------------|-------------------|-------|
| rrent<br>Fentanyi Citrate | Diprivan           | Norcuron        | Quelicin Chloride | Ancef |

3. Clique a medicação que deseja remover. A medicação é removida do registro.

# Adicionar ganhos

- 1. Clique no botão **Ganho** da barra de ferramentas. Isto abre a caixa de diálogo Seleção de fluido.
- Clique na guia da categoria apropriada e depois no botão que contém o nome do fluido. Isto abre a caixa de diálogo Ingestão de fluido.
- Clique no botão Iniciar bolsa. A via, o local e as diferentes vias de ganhos não precisam ser inseridos para obter a bolsa iniciada. Depois que um fluido estiver sendo administrado, será muito fácil iniciar outra bolsa do mesmo fluido.
- 4. Clique em **OK**.

#### **Remover ganhos**

- 1. Na barra de ferramentas, clique em Ganho.
- 2. Selecione a opção Remover ganho de fluidos.
- 3. Clique no fluido que deseja remover. O ganho é removido do registro.

# **Tutorial para Médicos Anestesistas**

### Adicionar perdas

- Clique no botão Perdas da barra de ferramentas. Isto abre a caixa de diálogo Selecionar perdas.
- Clique na perda que precisa ser documentada e a caixa de diálogo de Perda de fluido é aberta. Insira a quantidade de perda.
- 3. Clique em **OK** e aquele volume é inserido no registro no horário indicado.

#### **Remover perdas**

- 1. Na barra de ferramentas, clique em **Perdas**.
- 2. Selecione a opção Remover perda de fluido.
- 3. Clique no fluido que deseja remover. A perda é removida do registro.

#### Inserir Parar dados

Se houver tarefas atuais ou administrações sendo realizadas no registro da anestesia que a finalização do registro estiver interrompendo, a caixa de diálogo Parar dados é exibida.

Marque a caixa de seleção ao lado de qualquer tarefa que deveria ser parada e clique em **OK**.

### Finalizar um caso

- 1. Verifique todas as falhas na documentação.
- 2. Verifique toda a documentação exigida.
- Verifique os funcionários ou profissionais de saúde documentados que não são atribuídos a um tempo de parada.
- 4. Verifique sua lista de tarefas pendentes.
- 5. Clique em **Assinar** para assinar o registro de caso e marcá-lo como concluído.
- 6. Clique em Concluir para finalizar o documento.

#### Formulário de avaliação pré-anestésica

- 1. Do mPage, selecione o Formulário da avaliação préanestésica e clique em Prontuário.
- 2. Preencha todas as seções marcadas com um x em um círculo azul.
- 3. Histórico de saúde
  - a. Indique Sim ou Não para histórico clínico anterior.
  - b. Se Sim, clique na caixa ao lado do histórico correspondente.

- 4. Problemas/Diagnósticos
  - a. Clique em **Adicionar** para adicionar diagnósticos ou informações de problemas.
  - Marque a caixa ao lado de Sim para responder se foram inseridos problemas ou nenhum problema conhecido.
- 5. Hábitos sociais.
  - a. Insira informações sobre uso de álcool, tabaco, drogas e cafeína.
- 6. Triagens de alergias/látex
  - a. Clique com o botão direito na lista de alergias e selecione Adicionar nova para adicionar uma nova alergia
  - b. Indique Sim ou Não se o paciente tiver alergia a látex
- 7. Avalização de anestesia
  - a. Preencha as seções Riscos/Planejamento.

Nota: Assegure-se de usar a barra de rolagem e as setas de cursor para ver todas as seções no formulário.

8. Clique em Assinar, a marca de seleção verde na esquina inferir à esquerda quando concluir.

## Avaliação IntraOp/PostOp

1. Criar uma nota em Documentos.

#### Visualizar e modificar formulários

- 1. No menu de prontuário do paciente, clique em Navegador de formulários.
- 2. Clique duas vezes em um formulário para visualizá-lo.
- Clique com o botão direito e selecione Modificar para realizar alterações em um formulário. Clique na marca de seleção verde para assinar o formulário.

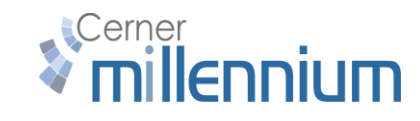